Biriminize gelen talepleri görmek için ÇOMÜ Tek Hesap bilgileriniz ile birlikte, "Ben robot değilim" seçeneğini de işaretleyerek https:// kampus724.comu.edu.tr/login adresinden giriş yapılması gerekmektedir.

| Oturumunuzu başlatmak içi                            | n giriş yapın |
|------------------------------------------------------|---------------|
| Lütfen T.C. Kimlik Numaranızı Girin.                 | <b>E</b>      |
| Lütfen şifrenizi girin.                              |               |
| Ben robot değilim<br>reCAPTCHA<br>Gizlilik - Şartlar |               |
| Beni Hatırla                                         | +∋ Giriş Yap  |

Giriş ekranından sonra varsa biriminize gelen talepler/başvurular ana ekranda listelenecektir.

| Başvurular Anasay                                                                                        |                              |             |                                              |       |              |             |  |  |  |  |  |
|----------------------------------------------------------------------------------------------------|------------------------------|-------------|----------------------------------------------|-------|--------------|-------------|--|--|--|--|--|
| 💼 Başvurular                                                                                             |                              |             |                                              |       |              | - ×         |  |  |  |  |  |
| Di Excel B Pdf 🕒 Yazdır Sayfada 25 + kayıt göster Açık (2) İşlem Yapılıyor (0) Çözüldü (0) Kapatıldı (0) |                              |             |                                              |       |              |             |  |  |  |  |  |
| Başvuru Numarası 🗍                                                                                       | Birim ‡                      | Kategori    | Dosya 🗧                                      | Тір 🔅 | Durum ‡      | İşlemler 🔅  |  |  |  |  |  |
| 0e80f623-9684-4f42-88b4-87028609b80e                                                                     | Bilgi İşlem Daire Başkanlığı | İyileştirme | 0e80f623-9684-4f42-88b4-<br>87028609b80e.png | Web   | Açık         | ø           |  |  |  |  |  |
| 1931cdb5-c830-4f90-8767-3f3feef7b629                                                                     | Bilgi İşlem Daire Başkanlığı | Dilek       | -                                            | Web   | Açık         | ľ           |  |  |  |  |  |
| 2 kayıttan 1 - 2 arasındaki kayıtlar gösteriliyor                                                        |                              |             |                                              |       | İlk Önceki 1 | Sonraki Son |  |  |  |  |  |

Başvurunun yanında bulunan işlemler alanında cevapla seçeneğini kullarak başvuruya ait cevabı girebilirsiniz. Yine aynı alanda bulunan göster butonuna tıklayarak başvuru ile ilgili detaylara erişebilirsiniz. Cevaplama işlemi yapıldıktan sonra başvuru durumu ile ilgili alanı seçmeniz kullanıcıyı bilgilendirme açısından önemlidir. Başvuru durumu alanına "Açık, İşlem Yapılıyor, Çözüldü, Kapatıldı" seçeneklerinden birini seçebilirsiniz. Eğer cevabınıza bir dosya, görsel veya bağlantı eklemek istiyorsanız metin girişinin hemen üstünde bulunan butonları kullanabilirsiniz.

| 6386b4a8-f983-430f-a285-cfc8fcf21f1f<br>Test Başvurusu Amacıyla Yapıldı |            |                   |      |      |     |            |   |      |        |       |                                             |   |   |       |    |     |     |         |     |     |                                                     |            |   |   |
|-------------------------------------------------------------------------|------------|-------------------|------|------|-----|------------|---|------|--------|-------|---------------------------------------------|---|---|-------|----|-----|-----|---------|-----|-----|-----------------------------------------------------|------------|---|---|
| Başvuru Yanıtı                                                          | <b>*</b> * | Source Sans Pro - | 16 - | px • | A · | <b>\ -</b> | • | B I  | Ū      | 5)    | <b>X</b> <sup>2</sup> <b>X</b> <sup>2</sup> | 8 | 1 | 12 12 | Ξ· | Ti* | Ti* | <b></b> | 9 • | -)[ | × </th <th>&gt; <b>r</b></th> <th>7</th> <th>?</th> | > <b>r</b> | 7 | ? |
|                                                                         |            |                   |      |      |     |            |   |      |        |       |                                             |   |   |       |    |     |     |         |     |     |                                                     |            |   |   |
|                                                                         |            |                   |      |      |     |            |   |      |        |       |                                             |   |   |       |    |     |     |         |     |     |                                                     |            |   |   |
|                                                                         |            |                   |      |      |     |            |   |      |        |       |                                             |   |   |       |    |     |     |         |     |     |                                                     |            |   |   |
| Başvuru Durumu                                                          | Açık       |                   |      |      |     |            |   | € Te | emizle | 🕑 Cev | apla                                        |   |   |       |    |     |     |         |     |     |                                                     |            |   | • |